# ReadyNAS セットアップ マニュアル

# NETGEAR<sup>®</sup>

NETGEAR, Inc. 4500 Great America Parkway Santa Clara, CA 95054 USA

2007 年 10 月 208-10188-01 v1.0 © 2007 by NETGEAR, Inc. All rights reserved.

#### 商標

NETGEAR、NETGEAR ロゴ、ReadyNAS、X-RAID、FrontView、RAIDar、RAIDiator、Network Storage Processor、 NSP は NETGEAR, Inc. の商標または登録商標です。Microsoft、Windows、Windows NT はマイクロソフト社の 登録商標です。その他のブランドや商品名は、各所有者に帰属する商標または登録商標です。

#### 条件の明示

製品の内部設計、操作機能、安定性などを改善するため、NETGEAR は予告なく本書に記載された製品に変 更を加える権利を有するものとします。

NETGEAR は本製品やここに紹介するネットワーク構成などの使用または適用により派生する事柄について、一切の責任を追いかねます。

#### 著作権情報

著作権法によって保護された資料を著作権所有者の明示的承諾なく閲覧、複製、配布、使用、提示または共 有することは法律によって禁止されています。本製品でアクセスまたは使用される著作権法によって保護さ れた資料に関する適切な許可またはライセンスを取得することは使用者の単独責任です。

# 目次

## ReadyNAS セットアップマニュアル

| 1-1  |
|------|
| 1-2  |
| 1-2  |
| 1-3  |
|      |
| 1-8  |
| 1-9  |
| 1-10 |
| 1-10 |
| 1-11 |
| 1-12 |
| 1-12 |
| 1-12 |
| 1-13 |
| 1-13 |
| 1-15 |
| 1-16 |
| 1-16 |
| 1-17 |
| 1-18 |
| 1-18 |
|      |

# RAIDar ユーティリティのインストール

このセットアップマニュアルでは、ご利用のネットワークへの ReadyNAS の接続(1ページの "RAIDar ユーティリティのインストール")および設定について説明します(5ページの "FrontView セットアップウィザードを使用する "参照)。RAIDar ユーティリティを インストールする前に、次の点に注意してください:

- RAIDar はご利用のネットワーク上の ReadyNAS を検出するためのユーティリティ で、ReadyNAS インストール CD の中にあります。RAIDar は ReadyNAS が DHCP IP ア ドレスを取得する環境で役立ちます。
- RAIDar は、Windows、Mac OS X、Linux で実行することができ、インストールには約40MBのディスク容量が必要です。
- RAIDar をインストールする PC と ReadyNAS は、同じ IP サブネット上にある必要が あります。

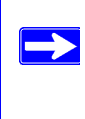

著作権によって保護された資料を著作権所有者の明示的承諾なく複製、配 布、使用、提示または共有することは法律によって禁止されています。著作 権によって保護された資料に関する適切な許可またはライセンスの取得は 使用者の単独責任です。

### Windows への RAIDar のインストール

インストール CD を読み込みます。インストールウィザードに従い、RAIDar をインストールします。(インストールユーティリティが自動的に開始されない場合は、 Autorun.exe ダブルクリックするとインストールが開始されます。)

## MAC OS X への RAIDar のインストール

- インストール CD を読み込み、Mac RAIDar セットアップフォルダを開いて Setup\_Mac.dmg をダブルクリックするとインストールが開始されます。RAIDar イン ストーラアイコンがデスクトップ上に表示されます。
- 2. そのアイコンをダブルクリックし、インストーラの指示に従い RAIDar をインストー ルします。

### Linux への RAIDar のインストール

root としてログインします。インストール CD を読み込み、Linux RAIDar セットアップ フォルダを開いて Setup Linux.sh をダブルクリックするとインストールが開始されます。

Linux での RAIDar 実行に問題がある場合:

- ターミナルセッションを開き、nmblookup -R VOLUME と入力して ReadyNAS の IP アドレスを取得します。LCD 付 ReadyNAS (ReadyNAS NV+ など)の場合、電源ボ タンを1回押すと IP アドレスが確認できます。
- FrontView セットアップウィザードに接続するには、ブラウザを開き、確認した IP アドレスを使って http://<IP アドレス>/admin を開きます。それから 3 ページの "お使いの ReadyNAS デバイスの検出 "のステップ 2 に進みます。
- ご利用の環境に既存のワークグループまたはドメインがある場合、ReadyNAS はその 名前を見つけ出そうとします。VOLUME が機能しない場合、nmblookup コマンド で、ご利用のネットワークで使用されているワークグループ / ドメイン名を確認して ください。

# お使いの ReadyNAS デバイスの検出

RAIDar ユーティリティを使ってお使いの ReadyNAS を検出する前に、ReadyNAS の電源 を入れ、起動が完了するのを待ちます(約2分)。

コンピュータを直接(ネットワーク経由でなく) ReadyNAS に接続する場合、
 コンピュータの静的 IP アドレスを 192.168.168.xxx (xxx は1~167,169~254 のいずれか。サブネットマスク 255.255.255.0) に設定します。この後 RAIDar を使って ReadyNAS を検出するか、ブラウザを開いて https://192.168.168.168/admin にアクセスします。

お使いの ReadyNAS デバイスを検出するには:

 デスクトップ上の RAIDar アイコンをクリックして RAIDar を起動します。お使いの ReadyNAS デバイスが起動され、ネットワーク接続が開始されると、デバイスが検出 されます。ネットワーク上に複数の ReadyNAS がある場合、筐体の背面ラベルに記載 されている MAC アドレスを確認して、これから設定する ReadyNAS を特定してくだ さい。

| ND | ar                |                   |              |               |        |     |     |   |   |     |       |       |   |              |
|----|-------------------|-------------------|--------------|---------------|--------|-----|-----|---|---|-----|-------|-------|---|--------------|
| 32 | トレージデバイスを         | 選択し、下のボタンを:       | クリックしてくた     | <b>さい。</b>    |        |     |     |   |   |     |       |       |   |              |
|    | MACPFUZ           | モデル               | ホスト名         | IPアドレス        | Vol Di | 1 2 | 2 3 | 4 | 5 | 6 7 | Tmp   | Fan   | U | 情華履          |
| •  | 00:0D:A2:01:4F:5B | ReadyNAS NV+ [X-R | nas-01-4F-5B | 192.168.0.183 |        |     |     |   |   |     | •     |       | 0 | 4.00b5-p1-T1 |
|    |                   |                   |              |               |        |     |     |   |   |     |       |       |   |              |
|    |                   |                   |              |               |        |     |     |   |   |     |       |       |   |              |
|    |                   |                   |              |               |        |     |     |   |   |     |       |       |   |              |
|    |                   |                   |              |               |        |     |     |   |   |     |       |       |   |              |
|    |                   |                   |              |               |        |     |     |   |   |     |       |       |   |              |
|    |                   |                   |              |               |        |     |     |   |   |     |       |       |   |              |
|    |                   |                   |              |               |        |     |     |   |   |     |       |       |   |              |
|    |                   |                   |              |               |        |     |     |   |   |     |       |       |   |              |
|    |                   |                   |              |               |        |     |     |   |   |     |       |       |   |              |
|    |                   |                   |              |               |        |     |     |   |   |     |       |       |   |              |
|    |                   |                   |              |               |        |     |     |   |   |     |       |       |   |              |
|    |                   |                   |              |               |        |     |     |   |   |     |       |       |   |              |
|    |                   |                   |              |               |        |     |     |   |   |     |       |       |   |              |
|    |                   |                   |              |               |        |     |     |   |   |     |       |       |   |              |
|    |                   |                   |              |               |        |     |     |   |   |     |       |       |   |              |
|    |                   |                   |              | 設定            | 75     | גל  | 再打  | 索 | 福 | 12  | RAIDa | れこついて |   | ヘルプ 終        |
|    |                   |                   |              |               |        |     |     |   |   |     |       |       |   |              |

**2.** 設定するReadyNASを選択し、[ブラウズ] をクリックするとbackupと呼ばれる既定の 共有エリアにアクセスできます。

| 💈 NASOO1 (192.168.0.183)                                                                                               |                                             |        |
|----------------------------------------------------------------------------------------------------|---------------------------------------------|--------|
| - ファイル(E) 編集(E) 表示(V) お気に入り                                                                                            | (A) ツール① ヘルプ(H)                             | A.     |
| 🔇 戻る - 🕤 - 🏂 🔎 検索 🏷 フォノ                                                                                                | νφ 📰•                                       |        |
| アドレス(D) 😼 WY192.168.0.183                                                                                              |                                             | 🖌 🏹 移動 |
|                                                                                                    | یک بیکی کی کی کی کی کی کی کی کی کی کی کی کی |        |
| その値     ②       メ Workgroup     マイ コンピュータ       マイ コンピュータ     マイ ドキュント       ナメ 内有ドキュント     ジ ガンング FAX       デ#細     ジ |                                             |        |

#### 図 2

共有エリアへはデフォルトで誰もがアクセスできるようになっていますが、セットアッ プウィザードのセキュリティセットアップページで変更することができます。

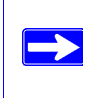

RAIDar をインストールした PC が静的に IP アドレスを設定されている場合、その IP アドレスが ReadyNAS と同じ IP サブネット上にあることを確認してください。

# FrontView セットアップウィザードを使用する

FrontView セットアップウィザードのほとんどのオプションは、最も一般的な環境向けに あらかじめ選択されています。今回初めて ReadyNAS をインストールする場合は、この ウィザードを使用することを強くお勧めします。FrontView 詳細管理モードの使い方につ いては、*ReadyNAS ユーザガイド*(PDF ファイル。インストール CD にあります)を参照 してください。

標準的な FrontView セットアップウィザードの手順では、クロックの設定、警告通知コン タクトの設定、ネットワークの設定、既定の管理者パスワードの変更、セキュリティモー ドの選択、共有の作成を行ないます。

FrontView セットアップウィザードに接続するには:

 RAIDar の [設定] をクリックします。ログイン画面が表示されます。セットアップ ウィザード用の管理ユーザのユーザ名とパスワードを入力するよう促されます。 ユーザ名は admin、パスワードは netgear1 です。

| 192.168.0.183 (2   | 接続 ? 🔀          |
|--------------------|-----------------|
| R.                 |                 |
| Control Panel      |                 |
| ユーザー名(山):          | 🖸 admin 💌       |
| パスワード( <u>P</u> ): | ****            |
|                    | □ パスワードを記憶する(R) |
|                    | OK キャンセル        |

2. [OK] をクリックします。ReadyNAS のホーム画面が表示されます。

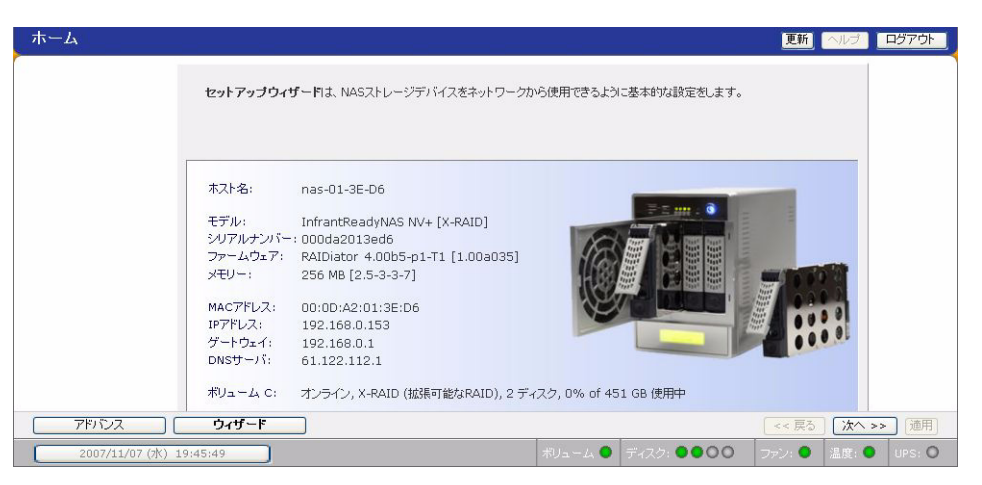

図 4

3. 左下角の [ウィザード] をクリックしてセットアップウィザードを開始します。セットアップウィザード画面が表示されます。

| ホスト名:     | nas-01-3E-D6                      | _                     |
|-----------|-----------------------------------|-----------------------|
| モデル:      | InfrantReadyNAS NV+ [X-RAID]      |                       |
| シリアルナンバー  | : 000da2013ed6                    | Free Long Long Long L |
| ファームウェア:  | RAIDiator 4.00b5-p1-T1 [1.00a035] |                       |
| メモリー:     | 256 MB [2.5-3-3-7]                |                       |
| MACアドレス:  | 00:0D:A2:01:3E:D6                 |                       |
| IPアドレス:   | 192.168.0.153                     |                       |
| ゲートウェイ:   | 192.168.0.1                       |                       |
| DNS#1-15: | 61,122,112,1                      |                       |

図 5

セットアップ画面では、コマンドバーが右上角に、ナビゲーションおよびステータス バーが下部にあります。 コマンドバーには通常下に示すように、ブラウザウィンドウの更新、表示ヘルプ(該 当する場合)、ログアウトのオプションがあります。

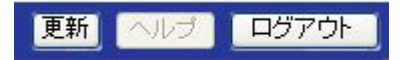

### 凶 6

ナビゲーションバーを使ってウィザードを進めていきます。

- [次へ]をクリックすると、現在のウィンドウで行なった変更をすべて保存し、適用してから、次の画面に進みます。
- [次へ]をクリックする前に[適用]をクリックすると変更が保存・適用されます。
   画面に複数のタブがある場合は、[次へ]をクリックすると次のメニュー画面に進む前に他のタブが開きます。

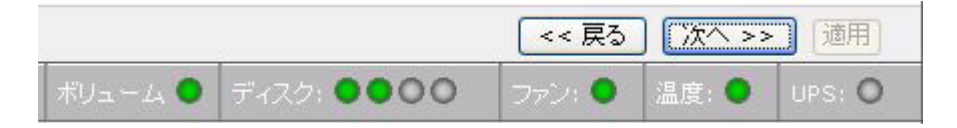

凶 7

- [ログアウト] をクリックすると、FrontView をログアウトします。
- ナビゲーションバーのすぐ下のステータスバーは、ReadyNAS の個別のデバイスの状態を示します。
  - 緑色 LED はすべてが正常に動作していることを示します。
  - 黄色 LED は警告または異常状態を示します。(その他 LED の状態について詳 しくは ReadyNAS ユーザガイドを参照してください。ReadyNAS ユーザガイド へのリンクはインストール CD にあります)。
- 左側のメニューバーでセットアップウィザードとアドバンスモード間の切り替え ができます。アドバンスモードに入るとより多くのメニューが利用できます。

| アドバンス | ウィザード |
|-------|-------|
| 11124 | 2121  |

# 時刻の設定

ReadyNAS の時刻を設定するには:

1. ログイン画面から [次へ]をクリックします。時刻設定画面(「時計」タブ)が表示されます。日付、時間、タイムゾーンを設定できます。時刻はディスク上のファイルに 正しいタイムスタンプが設定されるよう、適切に設定する必要があります。

| タイム・ゾーン  |                                               |  |
|----------|-----------------------------------------------|--|
| タイムゾーン:  | GMT -08:00 アメリカ太平洋標準時 (米国 および カナダ); ティファナ 🛛 💌 |  |
|          |                                               |  |
| 現在の時刻を指定 | してください                                        |  |
| 日付       | 11月 🗸 7 🖌 2007 🗸                              |  |
| R-5Z(),  |                                               |  |

- 2. ReadyNAS の時刻を NTP サーバに同期場合、[下記に指定する NTP サーバーと同期を 取る] ラジオボックスを選択します。NTP サーバアドレスを変更することもできま す。
- 3. [適用]をクリックします。
- 4. [次へ]をクリックし、[警報] タブに移動します。

### 警報の送付先の設定

[警報] 画面では、警報メッセージを送信したいコンタクト名を入力することができます。 警報コンタクト名を入力するには:

1. システム警報コンタクトとして使用する電子メールアドレスを入力します。

電子メールによる警報は、ReadyNASのシステムの状態やさまざまな警告、重大なシ ステムエラーなどについて通知するための最も有効な手段です。

| 増リスト<br>メールの送り先のアドレスを指定してください。<br>メールアドレス |                  | さつれます。  |  |
|-------------------------------------------|------------------|---------|--|
| マールの送り先のアドレスを指定してください。<br>マールアドレス         | 印ましてト            |         |  |
| マールの送り先のアドレスを指定してください。<br>マールアドレス         |                  |         |  |
| メールアドレス<br>第89.9~11.の学校 4 ・               | 報メールの送り先のアドレスを指定 | してください。 |  |
| メールアドレス 参報シールの学取人 1. ニュア・ノールの迷在           |                  |         |  |
|                                           | 教教授,人 山 小美田山 4.  | メールアドレス |  |
|                                           | 言報(メールの)支収入1;    |         |  |
| 警軸メールの受取人 2:                              | 警報メールの受取人 2:     |         |  |
| 警報メールの受取人 3:                              | 整想オールの受知よう。      |         |  |

図 10

2. [テストメール送信]をクリックし、警報メッセージが正しく送信されるかを確認しま す。テストメールを受信できない場合、ネットワークの設定を確認してください。

一部のファイアウォールには、ReadyNASの警報メッセージが利用できないものもあります。その場合は、セットアップウィザードが終了したあと、アドバンスモードでリモート SMTP サーバを指定する必要があります。この方法は ReadyNAS ユーザガイ ドで説明されています。

▶ 警報メールを受信する PC のメーラ設定によっては、警報メールが迷惑メールと判断されてしまう場合があります。その場合は、メーラの設定を確認してください。

3. [次へ]をクリックしてネットワーク設定画面に移動します。

## ネットワークの設定

### イーサネット設定

イーサネットの 設定を行うには:

DHCPが用いられているネットワーク環境にReadyNASがインストールされている場合、工場出荷時のイーサネット設定を用いることができます。そうでない場合、IPアドレスを設定してください。

IP アドレスの設定を変更すると、ReadyNAS デバイスへの接続が一時的に失われます。RAIDar で[再探索]をクリックし、ReadyNASを検索して再接続してください。

| 「準的な設定                        |                                                            |        |
|-------------------------------|------------------------------------------------------------|--------|
| のNASデバイスの、ホ                   | スト名とIPアドレスを入力してください。もし、ネットワーク上にあるDHCPサーバを用いてこれらの           | )設定を   |
| がで行うには、「DHCPサ<br>-トウェイアドレスを指定 | ーー」からの情報を使用する」を選択してくたさい。手動で設定するには、IPアドレスとネットマスク<br>してください。 | 75L0/3 |
| MACアドレス:                      | 00:0D:A2:01:3E:D6                                          |        |
| ステータス:                        | ● オンライン / 1000 Mbit / 全二重 エラーを表示 エラーカウンターのりせ               | **     |
| でスピースの設定。                     |                                                            |        |
|                               | DHCP9 - 110~50/指袖を使用9 つ V 9 2 東新9 つ                        |        |
| ネットマスク:                       | 255 255 25 0                                               |        |
| 1011000                       | 200,200,200                                                |        |

図 11

 お使いの ReadyNAS に 2 つ以上のイーサネットインターフェースがある場合、[次へ] をクリックすると次のイーサネット設定ページに移動します。そうでない場合は、 [次へ]をクリックすると[ネットワーク]タブに移動します。

### ネットワーク設定

[ネットワーク]タブでは、ReadyNAS のホスト名、デフォルトゲートウェイ、DNS サーバを指定することができます。

ネットワークの設定をするには:

- ReadyNAS のホスト名を入力します。このホスト名は Windows から、または SMB プロトコルを使用して MAC OS X から ReadyNAS にアクセスするとき、IP アドレスの 代わりに使うことができます。また RAIDar スキャンリストにも表示されます。
- [イーサネット]タブで DHCP を選択していた場合、お使いの DHCP サーバから通知 されるデフォルトゲートウェイと DNS サーバ欄が自動的に取り込まれます。DHCPを 使わない場合、指定のフィールドに情報を手動で入力します。

| ホスト名                |                                |               |             |                |
|---------------------|--------------------------------|---------------|-------------|----------------|
| ホスト名はCII<br>よる通知など1 | SまたはSMBサービスで、このNAS<br>も使用されます。 | をアクセスする場合ICIP | アドレスの代わりに使用 | できます。また、メールに   |
| ホスト名:               | nas-01-3E-D6                   |               |             |                |
|                     |                                |               |             |                |
| デフォルト・グ             | ∽⊦ウェイ                          |               |             |                |
| デフォルト・ゲ             | -トウェイ・アドレスは、指定したサラ             | ネット外にアクセスする場  | 合に使用するゲートウ  | :イ(ルータなど)のIPアド |

図 12

3. [適用]をクリックして変更を保存します。そして[次へ]をクリックし、セキュリティ 移動します。

## セキュリティの設定

### 管理者パスワード

[管理者パスワード]タブでは、管理者ユーザに割り当てられた既定のパスワードを変更 することができます。パスワードを変更するには:

1. 指定の欄に新しい管理者パスワードを入力し、同じパスワードを再度入力します。

|                                                                                                 | 更新                              |
|-------------------------------------------------------------------------------------------------|---------------------------------|
| 管理用(admin)パスワードを変更したし)場合は、新しいパスワードを入力し、パスワードのリカ                                                 | いのための設定を行う必要                    |
| があります。パスワードを忘れてしまった場合のために、パスワードリカバリに用いる質問、その<br>設定してください。もし管理用(admin)パスワードを忘れた場合は、指定した質問に正しく答え、 | 答え、そしてメールアドレスを<br>正しいメールアドレスを入力 |
| することで、バスワードをリセットし、新しいバスワードが指定したメールアドレスに送付されます<br>ワードを回復するには、「工場出荷時の時定に戻す」か、「OSの東インストール」を行う      | 。この方法のほかに、パス<br>必要があります。        |
|                                                                                                 | LIXN WIX I                      |
|                                                                                                 |                                 |
| 新しい管理用(admin)パスワード:                                                                             |                                 |
| 新し、 <sup></sup> 管理用(admin)パスワード:<br>管理用(admin)パスワードの確認:                                         |                                 |
| 新しい管理用(admin)パスワード:<br>管理用(admin)パスワードの確認:<br>パスワードリカバリに用いる質問:                                  |                                 |
| 新しい管理用(admin)パスワード:                                                                             |                                 |

#### 図 13

- 2. パスワードリカバリの質問とその回答、新しいパスワードを送付する電子メールアドレスを入力します。パスワードが分からなくなった場合、この情報を利用しReadyNASでパスワードをリセットすることができます。
- 3. [適用]をクリックしてください。[次へ]をクリックして[セキュリティモード]タブを 表示します。

### セキュリティモード

ご利用の環境に適したセキュリティモードを決定する必要があります。既定の共有モードは、ネットワーク上の誰もがこの ReadyNAS にアクセスできる小規模な環境に適しています。このモードでの共有はパスワードによって保護されます。

セキュリティモードを選択するには:

既定のワークグループ名をそのまま使うか、15文字までの長さで指定します。より詳細なセキュリティオプションは ReadyNAS ユーザガイドで説明されています。

| ンドウ                   | ズ・ネットワークで用いる、セキュリティモードを選択してください。その他のネットワークにも可能であれば適用されま                                                                                    |
|-----------------------|----------------------------------------------------------------------------------------------------|
| <ul> <li>1</li> </ul> | <b>キ有モード</b> このモードは、家庭内や小企業などに適しています。共有ごとし「スワードを指定しすることもできます。<br>共有に対する全てのアクセスは、同一のアクセス権限を持ちます。また、共有ごとにクォータを設定できます。                        |
|                       | ワークグループ名: VOLUME                                                                                                    |
|                       | <b>. #T. P</b> -AT. 24 (1987)                                                                                                    |
| 0 t                   | ープブガウンド毎ビデクセンゴンドロールを行く、認証用のドシイノコンドローラーを使用しない場合。ウックセキュリティ<br>ベリを準視してたさし、このプランタンを運用した場合、このNASIこアクセスする鳥に、このNASテバイス上にユ<br>ザーアブカントを作成する心理があります。 |
|                       | ワークグループ名: VOLUME                                                                                                    |

#### 図 14

2. [適用]をクリックして変更を保存します。[次へ]をクリックし、サービス画面に移動します。

## ファイル共有サービスの設定

### 標準ファイルプロトコル

共有とは、異なるオペレーティングシステムからアクセスできる ReadyNAS 上のフォル ダです。共有フォルダへのアクセスに使用するプロトコルを選択するには:

共有とは、さまざまなファイルアクセスプロトコルで異なるオペレーティングシステム からクライアントがアクセスできる ReadyNAS 上のネットワークフォルダです。ファイ ルプロトコルを選択するには:

まず標準ファイルプロトコル 画面で有効にするファイルプロトコルを選択します:

- Windows クライアント用は CIFS です(MAC OS X を使用している Macintosh も CIFS サポートしています)。
- Unix/Linux 用は NFS です。
- Mac 用は AFP です。
- ウェブブラウザからのアクセスには HTTP/HTTPS を使用します。

FrontView セットアップウィザードを使用する

これらサービスについては *ReadyNAS ユーザガイド*でより詳しく説明しています。既定のままにしておき、後でこのページに戻ってご利用のサービスを選択することもできます。

| 標準       | のファイル・プロトコル ストリーム・サービス                                                                                      |
|----------|----------------------------------------------------------------------------------------------------|
|          |                                                                                                    |
| ァイル共時でもす | 有で使用したいプロトコルを選択してください。使用する予定のないプロトコルは停止することを推奨します。停止しているプロト<br>開することが出来ます。詳細な内容に関してはヘ <b>ルプ</b> をグリックして下さい。 |
|          | CIFS, Common Internet File Systemの略です。Windows環境で使用します。Mac OS XではSMBの名で使用で<br>きます。                           |
|          | NFS, Network File Systemの略です。Unix又はLinux環境で使用します。Mac OS Xでも使用できます。                                          |
| ✓        | AFP, Apple Filing Protocolの略です。マッキントッシュ環境で使用します。                                                            |
|          | ✓ AFPサービスをBonjourで通知する                                                                                      |
|          | AFPサービスをAppleTalkを用いて通知する                                                                                   |
|          | FTP, File Transfer Protocolの略です。ファイルのアップロード及びダウンロードで使用します。ボート番号を指定すること<br>以、セキュリティ省向上させることもできます。            |
|          |                                                                                                    |

#### 図 15

2. 変更を行なった場合、[適用] をクリックします。そして [次へ] をクリックし、ストリームサービスを設定します。

### ストリームサービス

ReadyNAS にはストリーミングメディアサービスのリストが付属しています。ネットワー クメディアプレイヤーを使ってコンピュータを介さずに ReadyNAS から直接メディア ファイルをストリーミングすることができます。デフォルトでストリーミングサービス は選択されていません。

ストリーミングサービスを選択するには:

1. ご希望のサービスをチェックします。

| SlimServer を使用すると、Squeezeboxディジタルミュージックブレーヤーで音楽ファイルを再生<br>することができます。       | 省明全   |
|----------------------------------------------------------------------------|-------|
| SlimServerの詳細設定に接続する: http://192.168.0.153:9000                            |       |
| F <b>ireflyメディア・サーバ</b> は、iTunesやRokuを用いてNAS上にあるメディアファイルの閲覧・再生を<br>可能にします。 | (肖明金) |
| Fireflyの設定ページへのリンク: http://192.168.0.153:3689                              |       |
| Upp AVを使用すると、UPnP AV対応のネットワークメディアブレーヤーでビデオや音楽を簡単に                          | 間限金   |

図 16

2. [適用]をクリックして設定を保存します。そして [次へ] をクリックし、共有を設定 します。

# 共有の設定

### 共有リスト

共有リスト画面には現在 ReadyNAS で利用可能な共有アイテムが一覧表示されます。例 として、[RAID ボリュームの共有] セクションにバックアップとメディアの2つの共有 アイテムが既定のアクセス用に設定されています。

| 104.91           | MIN/H                            |                        |                        |                        |              |                |
|------------------|----------------------------------|------------------------|------------------------|------------------------|--------------|----------------|
| アクセス制限<br>のアクセス制 | をカスタマイズするには、文書<br>限が表示されます。クォータを | アイコンをクリッ<br>EOIに設定すると、 | クしてください。マワ<br>クォータ制限を無 | ウスカーソルを、ア<br>効にします。共有・ | イコンの上に置      | くと、現在<br>法は、「へ |
| ルブ」をクリッ          | クしてください。                         |                        |                        |                        |              |                |
| 共有名              | 11月1                             | バスワード                  | ディスク使用量                | クォータ(MB) C             | IFS AFP HTTP | /S 副除          |
| backup           | Backup Share                     |                        | 0                      | 0                      | ð 🖻 📄        |                |
| media            | Media Server Share               |                        | 0                      | 0                      | 1 🖹          |                |
|                  |                                  |                        |                        |                        |              |                |
|                  |                                  |                        |                        |                        |              |                |

### 図 17

USB ストレージデバイスが接続されている場合、[USB ストレージ上の共有]には USB ストレージ共有アイテムが表示されます。

アクセス管理をカスタマイズすることで共有アクセスを特定のホストに制限することができます。[アクセスを許可するホスト]にホストを指定すると、他のホストは選択されたプロトコルを使ってその共有アイテムにアクセスすることができなくなります。ホストは IP アドレスまたは有効な DNS 名を使ってコンマで区切り、リストに加えることができます。

選択されたセキュリティモードによって異なるオプションが利用できます。例えば、 [ユーザ] または [ドメイン] セキュリティモードでは、ユーザまたはグループアカウン トに基づいた共有アクセス制限のオプションがあります。より詳細な共有アクセスオプ ションについては、*ReadyNAS ユーザガイド*を参照してください。

共有アクセスをカスタマイズするには:

- 1. アクセスしたい共有アイテムの 📝 横にあるリンクをクリックします。図 18 のような 画面が表示されます。
- 2. 変更したいオプションを選択し、[適用]をクリックして設定を保存します。

3. [共有リスト表示]をクリックし、[共有リスト]画面に戻ります。

| FS AFP HTTP その他の語 | (定)                 |  |
|-------------------|---------------------|--|
| 育: デフォルトアク        | セス: 💌               |  |
| 共有のアクセス制限         |                     |  |
| このブロトコルを用いたこの共有に対 | すするアクセスを制限できます。     |  |
|                   | カンマ「」で区切って入力してください。 |  |
| アクセスを許可するホスト:     |                     |  |
|                   |                     |  |

#### 図 18

### 共有アイテムを追加する

共有アイテムを追加するには:

- 1. [次へ] をクリックして [共有追加] タブを表示します。5 つまで共有名とその説明を 入力することができます。
- オプションとして共有パスワードとディスククォータを割り当てることができます。 ディスククォータ機能を使い、共有アイテム毎にディスク使用量を制限することがで きます。

| 加したい共有名と<br>。また、クォータを | 説明を入力してください。 追加した<br>設定することも可能です。 | とい共有名と説明を入力してください。共有ごとに | コパスワードをつけることがで    |
|-----------------------|-----------------------------------|-------------------------|-------------------|
|                       |                                   |                         | (オード・ニンの クェーカ/мв) |
| -08                   | 1 87.471                          | 78.9-1                  |                   |
|                       |                                   |                         | 0                 |
|                       |                                   |                         | 0                 |
|                       |                                   |                         |                   |

- 3. [適用]をクリックして変更を保存します。
- 4. [次へ]をクリックし、プリンタをセットアップします。

# プリンタのセットアップ

プリンタをまだ接続していない場合、ここで USB プリンタを ReadyNAS に接続します。

- USB プリンタを接続した後、数秒待ってから [更新] をクリックし、 [USB プリン タ] 一覧を確認します。プリント共有名にはお使いのプリンタのメーカーとモデルが 自動的に反映されます。
- Windows でプリント共有にプリンタドライバを割り当てるには、RAIDar で [ブラウズ] をクリックするか、エクスプローラのアドレスバーにホスト名を入力し、プリンタアイコンをダブルクリックします。
- 3. [適用]をクリックして設定を保存します。この後、[次へ]をクリックし、セットアップウィザードの最後の手順に進みます。

### 製品登録

NETGEAR のサポートセンターにお問い合わせ頂くには、ご購入から 30 日以内にユーザ登録をしていただく必要があります。ユーザ登録は、次の URL からオンラインで行えます。 http://www.netgear.jp/storage-user.html。

[次へ] をクリックし、アドバンスモードに進みます。アドバンスモードのオプションについては、*ReadyNAS ユーザガイド*で説明しています。

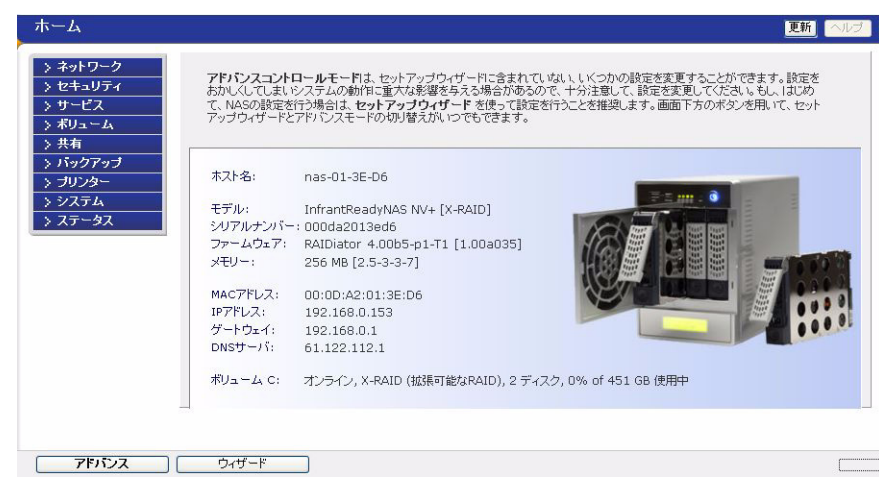

#### 図 20

これで Windows エクスプローラを使って作成した共有アイテムに、アクセスできるよう になりました。他のクライアントシステムからの共有アクセス方法についての説明は、 [共有アクセス] (*ReadyNAS ユーザガイド*内)を参照してください。